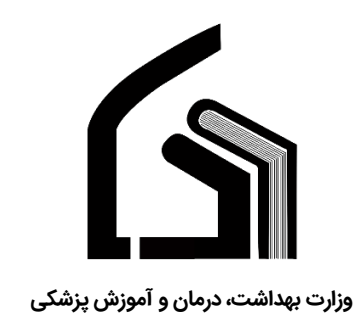

مرکز آموزش عالی علوم پزشکی وارستگان

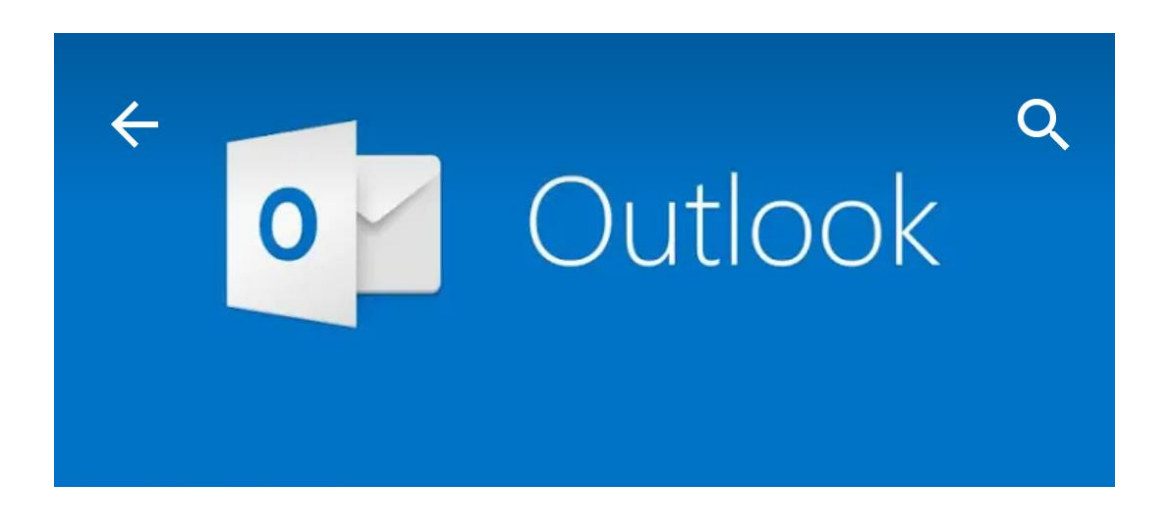

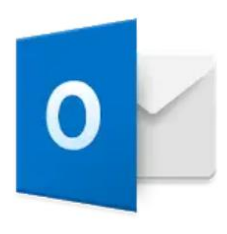

# Microsoft Outlook

Microsoft Corporation
3+

# راهنمای فعال سازی ایمیل روی موبایل با outlook

تهیه کننده: نرگس محمدزاده

مديريت فناوري اطلاعات

پاییز ۱۳۹۷

## فهرست:

| گام اول : نصب نرم افزار outlook              | ۳ |
|----------------------------------------------|---|
| گام دوم: تنظیمات                             | * |
| اتصال به ایمیل با برنامه  "Email" پیش فرض مو | ۰ |

دانشجویان و همکاران گرامی برای استفاده از ایمیل وارستگانی روی تلفن همراه خود میتوانید این فایل راهنما را مطالعه نمایید.

#### گام اول : نصب نرم افزار outlook

برای استفاده از ایمیل روی تلفن همراه خود دو راه وجود دارد

- ۱۰ استفاده از نرم افزار "Email" که بصورت پیش فرض روی تلفن های همراه وجود دارد.
  - ۲- راه حل دوم استفاده از برنامه outlook است که در زیر اموزش داده میشود. برای شروع باید این برنامه را از "بازار" یا "play store" دانلود و نصب نمایید.

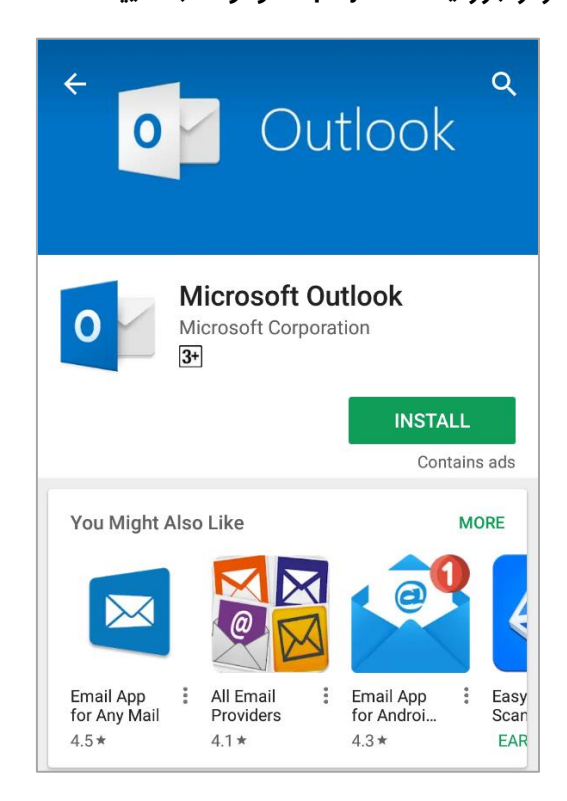

#### گام دوم: تنظیمات

حال باید تنظیمات ایمیل خود را در این برنامه وارد نمایید و طبق مراحل زیر پیش بروید.

ابتدا برنامه را باز نمایید.

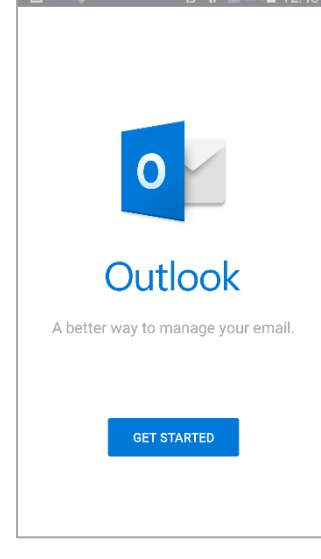

آدرس ایمیل خود را در بخش "Email address" وارد نمایید سپس بر روی CONTINUE کلیک نمایید.

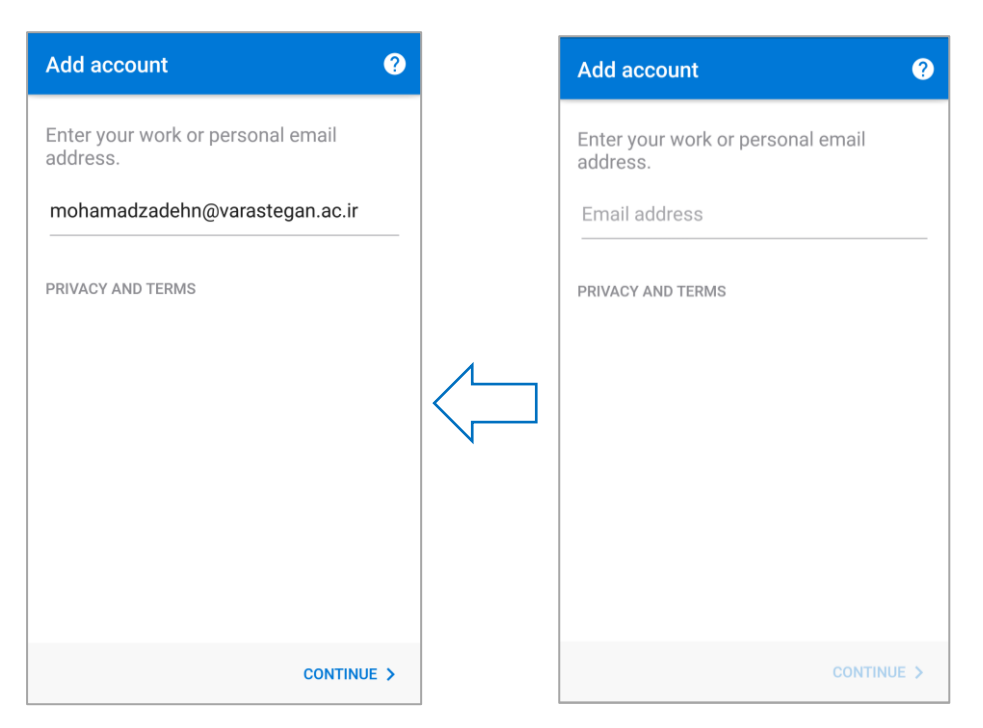

در مرحله بعد اطلاعات را مطابق زیر تکمیل نمایید:

#### Server: mail.varastegan.ac.ir

ایمیل شما\Domain: varastegan

كلمه عبور ايميل شما :Password

این قسـمت نامی اسـت که شـما برای نمایش ایمیل خود :Description انتخاب میکنید. یعنی وقتی برای فردی ایمیل ارسال میکنید بجای نمایش ادرس ایمیل شما این نام را نمایش میدهد.

نکته: در برخی از موبایل ها ممکن اســت نحوه وارد کردن domain متفاوت باشــد که اگر عنوان آن فقط نوشــته شــده باشــد :Domain شــما نیز فقط varastegan.ac.ir را وارد نمایید ولی اگر مشابه این تصویر نوشته شده باشد Domain\username پس باید علاوه بر نام دامنه ایمیل شما نیز وارد شود

پس دو حالت به شرح زیر باید تکمیل گردد:

Domain: Varastegan.ac.ir

Domain\username: Varastegan\MyEmail

| ← Connect Exchange ? ✓              |
|-------------------------------------|
| Email Address                       |
| mohamadzadehn@varastegan.ac.ir      |
| Server (example: server.domain.com) |
| mail.varastegan.ac.ir               |
| Domain\Username                     |
| varastegan\mohamadzadehn            |
| Password                            |
|                                     |
| Description (example: Work)         |
| Narges Mohamadzadeh                 |
|                                     |
|                                     |
|                                     |
| ADVANCED SETTINGS                   |

سپس بر روی علامت تیک (√) بالای صفحه کلیک نمایید و مراحل بعدی را Next بزنید تا وارد محیط ایمیل خود شوید و کمی صبر نمایید تا اییمیل های شما دانلود شوند.

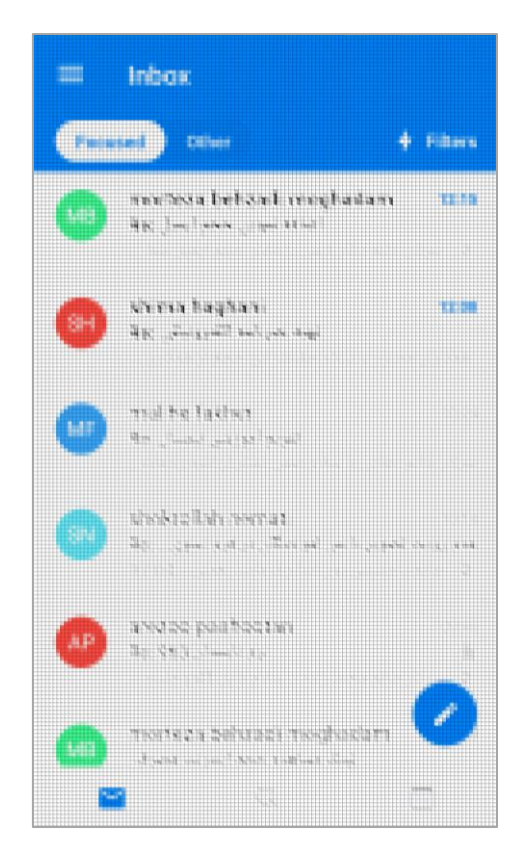

### اتصال به ایمیل با برنامه "Email" پیش فرض موبایل:

درصورتی که تمایل به نصب برنامه اضافه ای را ندارید و میخواهید از برنامه های پیش فرض گوشی خود استفاده نمایید میتوانید

| 🛑 🛛 🗑 🎓 🖉 52% 🖬 08:57         | برنامه Email را باز نمایید و مراحل نصب را مشابه بالا انجام دهید فقط یک مرحله در |
|-------------------------------|---------------------------------------------------------------------------------|
| ← Add email account           | این برنامه اضافه است که در تصویر مقابل مشاهده میکنید که باید گزینه              |
|                               | "Microsoft Exchange Activesync" انتخاب شود.                                     |
|                               |                                                                                 |
| What type of account?         |                                                                                 |
| POP3 ACCOUNT                  |                                                                                 |
| IMAP ACCOUNT                  |                                                                                 |
| MICROSOFT EXCHANGE ACTIVESYNC |                                                                                 |
|                               |                                                                                 |
|                               |                                                                                 |
|                               |                                                                                 |
|                               |                                                                                 |
|                               |                                                                                 |
|                               |                                                                                 |
|                               |                                                                                 |